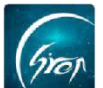

## 课程资源功能 PC 端使用手册

翻转校园"**课程资源**"功能:老师后台上传课程相关资源,学生手机端下载,随时随地进行查看;一个移动的学习资源库。

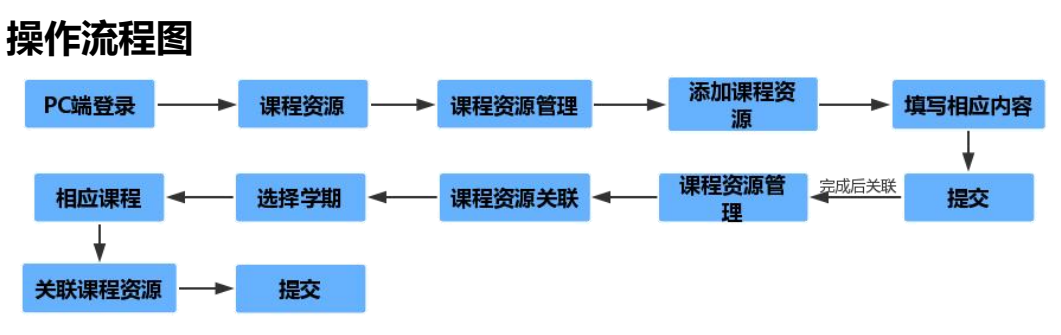

### 注:

**浏览器**-请使用最新版本的谷歌浏览器 Chrome、火狐浏览器 Firefox、 360 浏览器(极速模式)等

翻转校园管理平台网址-https://www.schoopia.com/login

登录-登录账号密码与手机端保持一致

➢ 登录:

在推荐使用的浏览器中输入翻转校园管理平台网址,登录老师您自己的账 号进入老师电脑后台管理界面(图片-1);

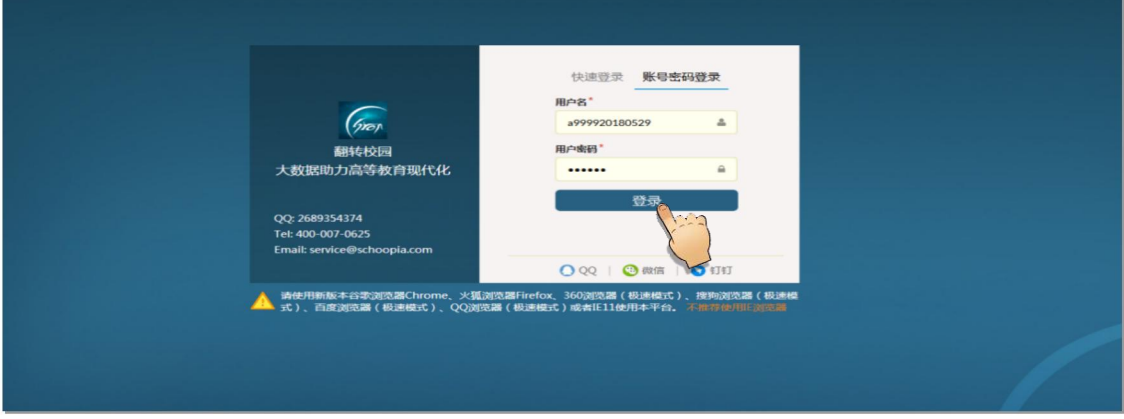

图片-1

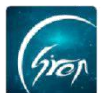

### > 课程资源管理:

老师成功登录后台后进入图片-2, 点击"课程资源管理"即可进入课程资源管理功能。

| 健康报备     | ~   | 管理控制台  | 课程资源管理 × |         |      |                     |          |    |                     |      |         |               |
|----------|-----|--------|----------|---------|------|---------------------|----------|----|---------------------|------|---------|---------------|
| 视频中心     |     |        |          |         | 资源名称 |                     | 资源类型: 请选 | 泽  | ▼ 捜索                |      |         |               |
| 考试管理     |     | 添加课程资源 | 分享课程资源   |         |      |                     |          |    |                     |      |         |               |
| 课堂评价     |     | 资源名称   | 资源描述     | 资源大小    | 资源类型 | 仓级全时间               | 来源       | 状态 | 发布时间                | 下载人次 | 操作      |               |
| 课程评估     |     | 務試     |          |         | 演示文档 | 2020-02-04 13:44:02 | 个人创建     | 发布 | 2020-02-04 13:44:02 | 0次   | 编辑 删除   | · 资源进接        |
| 我的课程     |     | 数学     |          | 453 KB  |      | 2018-10-24 10:00:18 | 个人创建     | 发布 | 2019-02-14 13:40:16 | 4次   | MAR BAN | 38 <b>7</b> 1 |
| 题库       | ~   | 高等数学   |          | 8.8 KB  |      | 2018-08-30 10:16:33 | 个人创建     | 发布 | 2019-02-14 13:40:00 | 3次   | 编辑 删除   | き 下戦          |
| 课程资源     |     | 高等数学   |          | 676 KB  | 演示文档 | 2019-02-26 13:41:42 | 个人创建     | 发布 | 2019-02-26 13:41:42 | 00R  | 编辑 删除   | 下版            |
| 课程资源管理   | -11 | 项目介绍   |          | 16.1 KB | 视频资源 | 2018-12-08 12:38:10 | 共享       | 发布 | 2019-02-26 10:32:21 | 007  | 编辑 册师   | 387 1         |
| 次调整理     |     | · 语文   |          | 473 KB  | 演示文档 | 2018-10-30 08:59:03 | 个人创建     | 发布 | 2019-02-26 10:32:31 | 930  | 编辑 册表   | ÷ 下ໝ          |
| 日労人事     |     | 虚拟语气   |          | 13.0 KB |      | 2018-10-24 10:02:18 | 共享       | 没布 | 2018-02-23 14:59:09 | 0次   | 编辑 册师   | 建立 1          |
| 会议签到     | ~   |        |          |         |      |                     |          |    |                     |      |         | α < 1 > »     |
| 口袋档案     |     |        |          |         |      |                     |          |    |                     |      |         |               |
| 学生职业发展管理 |     |        |          |         |      |                     |          |    |                     |      |         |               |
|          | _   |        |          |         |      |                     |          |    |                     |      |         |               |

图片-2

### 1.添加课程资源

点击图片-2 中的"添加课程资源"进入图片-3,将相应信息补充完整后点击"提交"即可成功添加课程资源。

| 健康报备     | ~      | 管理控制台  | 新洋博 × ) 課程资源管理 × ) 課程资源关联 ×                                                                                          |
|----------|--------|--------|----------------------------------------------------------------------------------------------------|
| 视频中心     | ~      | 添加教学资源 |                                                                                                    |
| 考试管理     | ~      |        |                                                                                                    |
| 课堂评价     | $\sim$ |        |                                                                                                    |
| 课程评估     | $\sim$ | 编      | <u>ę:</u>                                                                                                    |
| 我的课程     | ~      | *资源名   | <u></u>                                                                                                    |
| 题库       | $\sim$ |        |                                                                                                    |
| 课程资源     | ^      | 资源类    | 型: - 请选择 -                                                                                                    |
| 课程资源管理   |        | 资源措    | 左:                                                                                                    |
| 课程资源关联   |        | *      | 型: • 上传资源 / 外部链接                                                                                                    |
| 咨询管理     | ~      | 上传教学资  | 覆· "揭示:尊敬的用户,为了更好的体验,推荐您上传的文件不要把过20%(20M)                                                                            |
| 口袋人事     | $\sim$ | -1373  | "强示:尊敬的用户,为了更好的体验,暂时只支持上传施式为 mp4, mp3,doc, docx xis, xisx, ppt, pptx, pdf, txt,png, jpg, jpg, gif bmp,xml,zip,rar的文件 |
| 会议签到     | ~      |        |                                                                                                    |
| 口袋档案     | $\sim$ |        |                                                                                                    |
| 学生职业发展管理 | $\sim$ |        |                                                                                                    |
| 宿舍管理     | $\sim$ |        |                                                                                                    |
| 请假管理     | $\sim$ |        |                                                                                                    |
| 维修申报     | $\sim$ | 7      | ふ: • 小反ゆ · 反ゆ                                                                                                    |
| 校园指南     | ~      |        | 提交 返回                                                                                                    |
|          |        |        |                                                                                                    |

图片-3

## 注:

资源名称: 输入资源名称。

**描述:**可以输入对资源的描述,也可以不填。

资源类型:自由选择资源所属类型。

**上传教学资源**:点击上传文档位置,选择老师电脑中相应的资料进行上传。 上传时需注意**界面红字部分**中描述的对**文件格式与大小的要求**。

状态:状态选择为发布,进行提交。

完成以上步骤,该资源即可成功上传到后台。

老师也可通过上传外部链接的方式上传课程资源:将类型选择为外部链接, 按照要求将内容补充完整后就可成功上传。

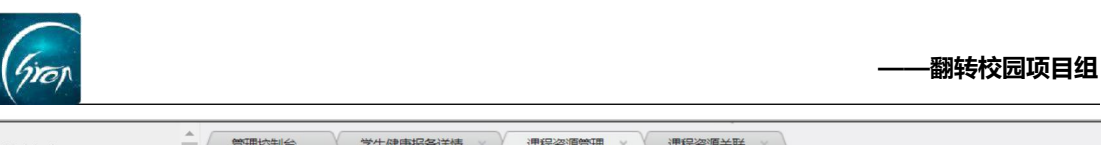

| 健康报备   | $\sim$ |        | 于工程的风风雨叶间                   |                                                                                                    |
|--------|--------|--------|-----------------------------|----------------------------------------------------------------------------------------------------|
| 视频中心   | $\sim$ | 添加教学资源 |                             |                                                                                                    |
| 考试管理   | $\sim$ |        |                             |                                                                                                    |
| 课堂评价   | ~      |        |                             |                                                                                                    |
| 课程评估   | ~      |        | 编号:                         |                                                                                                    |
| 我的课程   | ~      |        | *资源名称:                      | 10.00 (0.00 (0.0) (0.00 (0.0) (0.00 (0.0) (0.00 (0.0) (0.00 (0.0) (0.00 (0.0) (0.00 (0.0) (0.0) |
| 题库     | $\sim$ |        |                             |                                                                                                    |
| 课程资源   | ^      |        | 资源类型:                       | - 请选择 -                                                                                                    |
| 课程资源管理 |        |        | 资源描述:                       |                                                                                                    |
| 课程资源关联 |        |        | 类型:                         | ○ 上传资源 ● 外部链接                                                                                                    |
| 咨询管理   | $\sim$ | 1      | and adaptively high later - | Versite of the second                                                                                                    |
| 口袋人事   | ~      | r      | 外的斑技:                       | 请以http://或https://升头                                                                                                    |
| 会议签到   | ~      |        | 状态:                         | <ul> <li>不发布</li> <li>发布</li> </ul>                                                                                                    |
| 口袋档案   | $\sim$ |        |                             | 提交 返回                                                                                                    |

#### 图片-4

# 2. 资源管理

返回课程资源管理首页(图片-5),老师可在此页面中进行资源管理操作。

| 健康报备       | × 1 | 管理控制台  | 课程资源管理 × |         |      |                     |          |    |                     |      |           |              |
|------------|-----|--------|----------|---------|------|---------------------|----------|----|---------------------|------|-----------|--------------|
| 视频中心       | ~   |        |          |         | 资源名称 |                     | 资源类型: 请选 | 译  | * 搜索                |      |           |              |
| 考试管理       | ~   | 添加课程资源 | 分享课程资源   |         |      |                     |          |    |                     |      |           |              |
| 课堂评价       | ~   | 资源名称   | 资源描述     | 资源大小    | 资源类型 | 包服服用间               | 来源       | 状态 | 发布时间                | 下载人次 | 操作        |              |
| 课程评估       | ~   | 测试     |          |         | 演示文档 | 2020-02-04 13:44:02 | 个人创建     | 发布 | 2020-02-04 13:44:02 | 0次   | 编辑 删除     | 资源链接         |
| 我的课程       | ~   | 数学     |          | 453 KB  |      | 2018-10-24 10:00:18 | 个人创建     | 发布 | 2019-02-14 13:40:16 | 425  | 编辑 删除     | 下载           |
| 题库         | ~   | 高等数学   |          | 8.8 KB  |      | 2018-08-30 10:16:33 | 个人创建     | 发布 | 2019-02-14 13:40:00 | 3次   | ANNE BURK | <b>T</b> \$2 |
| 课程资源       | ^   | 高等数学   |          | 676 KB  | 演示文档 | 2019-02-26 13:41:42 | 个人创建     | 发布 | 2019-02-26 13:41:42 | 0次   | 编辑 删除     | 下载           |
|            | 1   | 項目介绍   |          | 16.1 KB | 视频资源 | 2018-12-08 12:38:10 | 共享       | 发布 | 2019-02-26 10:32:21 | 500  | inii me   | 下载           |
| 「現代生気に成べれた |     | ∢ 语文   |          | 473 KB  | 演示文档 | 2018-10-30 08:59:03 | 个人创建     | 发布 | 2019-02-26 10:32:31 | 双0   | 编辑 删除     | 下载           |
| 白海古地       |     | 虚拟语气   |          | 13.0 KB |      | 2018-10-24 10:02:18 | 共享       | 发布 | 2018-02-23 14:59:09 | 0/2  | 编辑 删除     | 下载           |
|            |     |        |          |         |      |                     |          |    |                     |      |           | « < 1 > »    |
| 口袋档案       |     |        |          |         |      |                     |          |    |                     |      |           |              |
| 学生职业发展管理   |     |        |          |         |      |                     |          |    |                     |      |           |              |
|            |     |        |          |         |      |                     |          |    |                     |      |           |              |

图片-5

1.编辑:点击"编辑"可对课程资源名称等进行重新编辑。

2. 删除: 点击"删除"可删除课程资源。

3.下载:下载课程资源。

4.下载人次:点击相应课程资源对应的下载人次可查看相应的下载人次。

5.资源链接:点击"资源链接",可查看老师上传的外部链接。

## > 课程关联资源:

课程资源上传成功以后,点击左侧"**课程资源**"-"**课程资源关联**"进行课程关联。

在此界面点击学期后面"选择框"选择正确的学期后点击"搜索",会显示本学期的所有课程,找到对应课程,点击右侧"关联课程资源",选择资源进行资源关联。

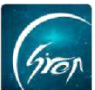

#### —翻转校园项目组

| 视频中心     | ~        | 管理控制台 | 课程资源管理 × 课程资源关联 ×               |         |            |                               |         |         |
|----------|----------|-------|---------------------------------|---------|------------|-------------------------------|---------|---------|
| 考试管理     | ~        |       |                                 | 学期:     | 2018-2019学 | ∓第2学期 ▼ 搜索                    |         |         |
| 课堂评价     | ~        | 课程名称  | 选课课号                            | 课程代码    | 课程性质       | 现级                            | 已绑定资源个数 | 操作      |
| 课程评估     | ~        | 语文    | (2018-2019-2)-123456-20180529-1 | 123456  | 学科必修课      | 人力资源B151,计科B141,体育教育B164,则试一班 | 2       | 关联课程资源  |
| 我的课程     | ~        | 高数    | (2018-2019-2)-123456-20180529-2 | 123456  | 专业必修课      | 测试一班,计科B141                   | 0       | 关联课程资源  |
| 题库       | <u> </u> | 测试    | (2018-2019-2)-123456-20180529-3 | 123456  | 专业必修课      | 测试一班计科B141,体育教育B164,测试二班      | 0       | 关联课程资源  |
| 课程资源     | <u>^</u> | 大学英语  | (2018-2019-2)-123456-20180529-4 | 123456  | 专业必修课      | 澳试一班计科B141                    | 0       | 关联课程资源  |
| 课程资源管理   | 11       | 大学英语  | (2018-2019-2)-cgfbhgc-2017006-1 | cgfbhgc | 专业必修课      | 计科 (多媒体) B153,汽车检测Z151,机自B111 | 2       | 关联课程资源  |
| 咨询管理     |          |       |                                 |         |            |                               | ~       | < 1 > » |
| 口袋人事     | ~        | 4     |                                 |         |            |                               |         |         |
| 会议签到     | ~        |       |                                 |         |            |                               |         |         |
| 口袋档案     | ~        |       |                                 |         |            |                               |         |         |
| 学生职业发展管理 | $\sim$   |       |                                 |         |            |                               |         |         |

| 当前床住,同夺奴子 (引起即为称加,云际利起 | 万咖味)      |  |
|------------------------|-----------|--|
| 可选课程资源                 | 已选课程资源    |  |
| ☑ 高等数学                 | 数学 点击下载   |  |
| ☑ 数学                   | 高等数学 点击下载 |  |
| □ 虚拟语气                 |           |  |
| □ 语文                   |           |  |
| □ 语文                   |           |  |
| □ 项目介绍                 |           |  |
| □ 高等数学                 |           |  |
|                        |           |  |
|                        |           |  |

图片-7

老师进行以上操作后,就已经成功在一门课下关联了一份课程资源,学生与 老师就可以在手机端下载资料查看。

如果您在使用过程中遇到问题,或您有任何想法与建议,请及时和我们联系 可联系时间:早 8:30-12:00,晚 14:00-18:00 客服电话:400-007-0625 客服 QQ:2689354374 客服微信公众号:翻转校园 APP

如遇问题,请联系我们

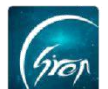

也可扫描下方二维码关注公众号,关注我们最新动态。

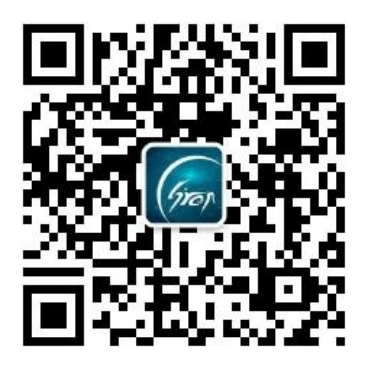

电话: 400-007-0625 QQ: 2689354374